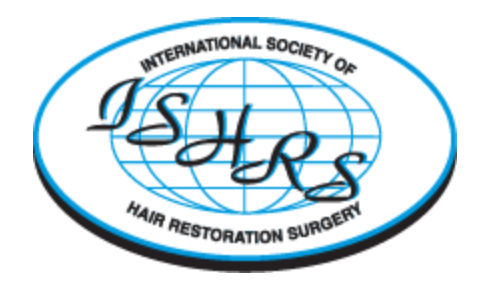

# **Pre-Meeting Checklist for Zoom Meeting**

### Install the latest Zoom client or mobile app

The web browser plug-in will download automatically when you start or join your first Zoom meeting, and is also available for manual download.

• Download the Zoom Client for Meetings here.

You can also use your mobile device to start and join meetings. Apps for iOs and Android can be found here:

- iPhone/iPad: https://itunes.apple.com/us/app/id546505307
- Android: https://play.google.com/store/apps/details?id=us.zoom.videomeetings

## **Before Joining A Zoom Meeting**

Make sure you have the necessary equipment:

-An internet connection – broadband

-Wired or wireless headset/earbuds with microphone

-Webcam - built-in or USB plug-in

-Download the Zoom Meeting-Participant GuidePreview the document to have as a reference during your meeting.

-Zoom meetings work with various operating systems, mobile devices and browsers. For an updated list of system requirements for PC, Mac, And Linux click here: <u>https://support.zoom.us/hc/en-us/articles/201362023-System-Requirements-for-PC-Mac-and-Linux</u>

### **Helpful Hints**

-Always remember to mute your mic when you're not speaking. This prevents painful feedback.

-Turn off non-essential software that may be using the internet while you are in a Zoom meeting.

-If your internet connection becomes unstable, disable your webcam (stop video) and enable only when you need to speak.

-If you are using the chat feature and want to send a private message to another participant, double click on their name in the participants list and make sure you are not sending the message to 'everyone.'

### **Frequently Asked Questions**

- What version of Zoom am I running?
- How do I join a meeting?
- How do I join or test my computer audio?
- How do I test my video?
- Zoom video tutorials